## Find The Curriculum, Mobile

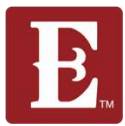

Step 1 – Open up the Eleven22 mobile app.

Step 2 – Scroll down to the bottom and click "RESOURCES".

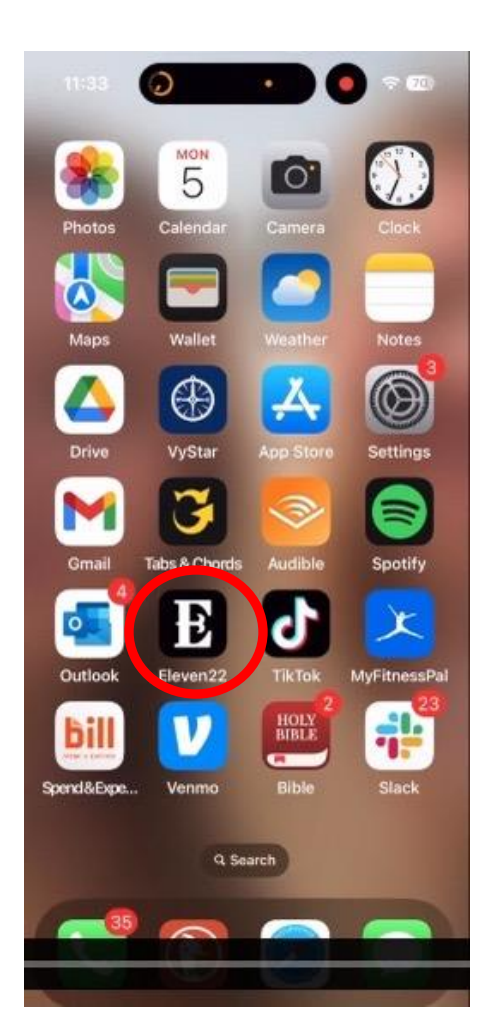

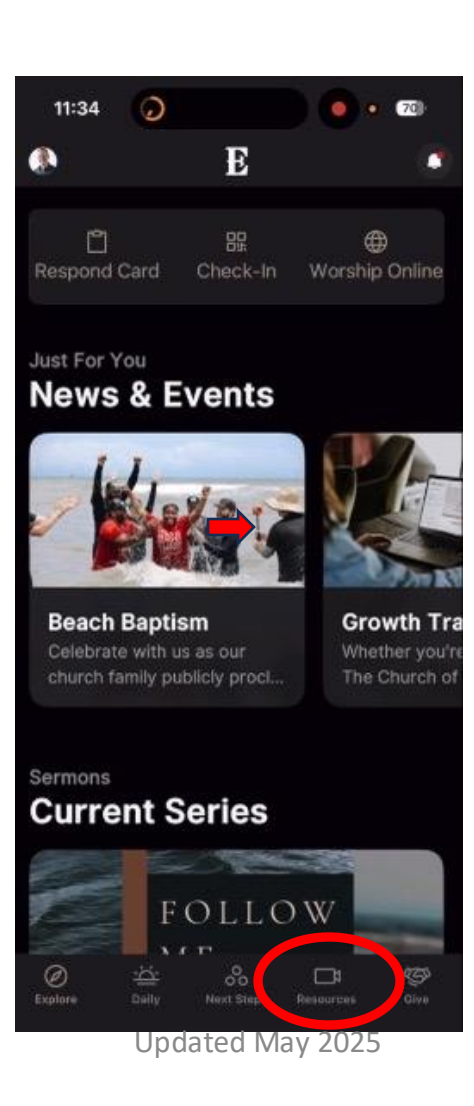

Step 3 – Click on the "Curriculum" tab. You may need to slide the tabs at the top to the left to see the "Curriculum" tab.

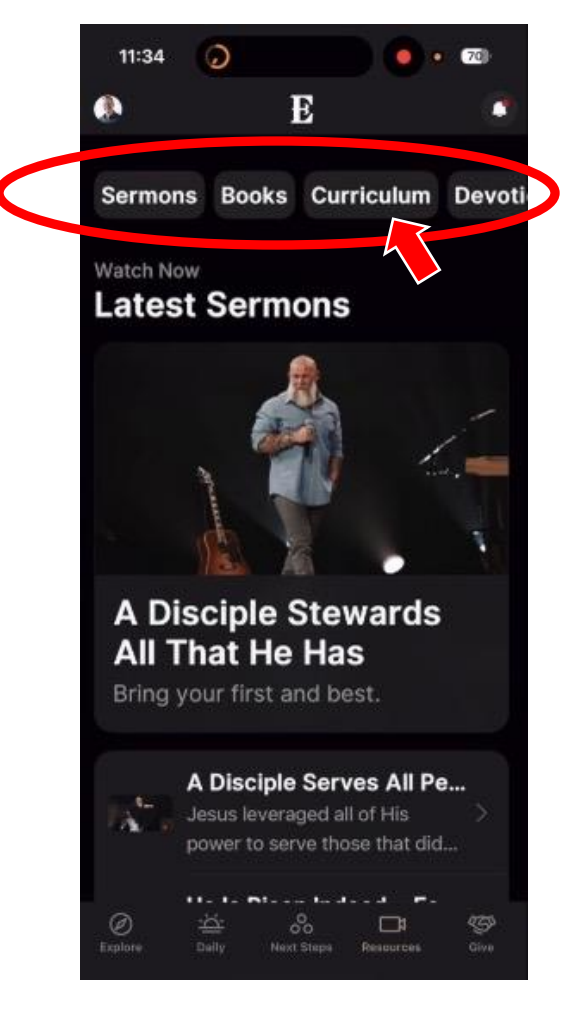

Step 4 – Scroll down to the current sermon series and click it. The most current sermon series will always be on top.

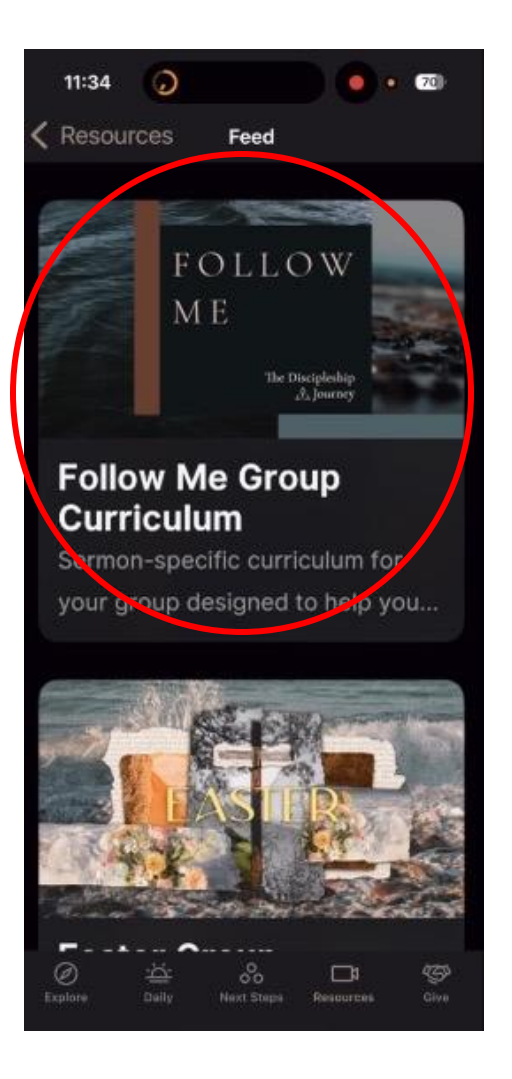

Step 5 – You will now see the curriculum listed for the current series. The most recent will always be on top. Click on the "Curriculum Guide".

## Föllow ເບຼ ວ່າວໍ່ເອັ Curriculum

Sermon-specific curriculum for your group, featuring weekly leader notes, announcements, Bible reading plan, discussion steps, and action steps, designed to help you disciple your members. *To download the video curriculum each week, scroll down and hit download.* 

Follow Me: A Disciple Stewards All That He Has

Curriculum Guide | Ourriculum Español | Video Curriculum | 1825 Curriculum

Follow Me: A Disciple Serves All
People
Curriculum Guide | Currículum
Español | Video Curriculum | 1825
Curriculum

Updated May 2025

Step 6 – You will now see the current curriculum.

11:34 9 . 70 Close coe22.com Ĉ, 1 of 3 DISCIPLE GROUP CURRICULUM GUIDE Ano 4 8 4 2025 LEADER NOTES - Learning Wall in 7 Minutes or Least Linner In ALL estencies for the on Southy or Apple Spring Interested January 13 - May 12 Summer Winested June 2 - July 28 Pell Minteres August 18 INICLINE MINITY - Foundly Disciplinating Channes, Zoom on May 19 5. May 39 Nove & Pare and at our so Pablic paragraphics Jame 2 Yours & Pare, Designed to equip your family to built style root at designeding at the using our Flands Disciplentigi ecolurizes. There are two Asian associate Indowed by an income Training convertion part of the practice. We encourage you to meet as a Descript Strang each week, raises in to Zoom sessions sugerbox, and speed time drawsaling two adversest. <u>Constraint Society Meet 200</u>, 200 Beach Bepters, May 18, Hanna Park - GET BAPT/2001 Among a lists at any samput after any same tensor room and Mary 11, BERNE West careful complexity damping for all the wave to carrie and sign on Year is over any employer data integriting proof CELEBERTE ALL participation from proof that All All and all will get at the Mary Cheve. Exercision and a participation of PECE Transmission proof. THE WEEK'S READING PLAN. Download mar app for Again to Acabasi, Chill the 'Dath' loan at the letter of the app for our daily Dittle reading plan. Base West, Pastase and Pargene: When the pass one that more the second Hind can pee above from the action one has word? How that per Hind of proceeding the Child Actual process? Barman Taun, Gonnas A. V. (Leytons IV 20, Distriction of 514), Paulo A. Varia, M. V. Pennelle, S. M. Manarol J. S. (2) Methane & B. M. (2020) June V. (1, 6, 2) M. Reenew & 8, 2 Control and IO-D Community, IV Junear 117 40, Canada and Canada and Canada and Canada and Canada and Canada and Canada and Canada and Canada and Canada and R. Canada and Canada and Ca <u>bios</u>, Begin Itrang Italay, Pyou and in Brancae difficulty, shat by Bhong 2 or 2% with a plan to grow that high over first- blank it a weekly, resuring shall. Photole consultating binging your first and head to that. at importantly, programming what the balls year to the Olanuasion Questions wadens: The goal is to provin our relationship with Chinal and each other. If is de if you don't cover every Read General 41-7 and Malach 37-12 What alood out to you in the service this week and scat did God reveal to you're the Recipiones, staylo far the find time? Why did Gost find Abel's offering acceptable and Calif's offering anacceptable? How's was a faithfact, fait-fait offering. Gain a was solved as faithfact, fait-fait offering. Gain a was solved as faithfact. rĥ ()